# **Code reproduction documentation**

Author: Ting Liu

| 1. Software and library requirements             |
|--------------------------------------------------|
| 2. Download software                             |
| 2.1. MATLAB                                      |
| 2.2. Matconvnet 1                                |
| 2.3. Visual Studio                               |
| 2.4. CUDA                                        |
| 2.5. CUDNN                                       |
| 3. Experimental environment construction process |
| 3.1 CPU compilation                              |
| 3.2 GPU compilation7                             |
| 4. Run the WSWTNN-PnP method code                |
| 4.1 Code download:16                             |
| 4.2 Run Demo WSWTNN PnP16                        |

# Catalogue

#### 1. Software and library requirements

The following software needs to be installed before running Demo\_WSWTNN\_PnP:

Matlab 2018a Matconvnet Visual Studio 2015 CUDA 9.0 CUDNN v7.6.5 Computer system: Windows 10, Intel Core i7-10870H CPU (2.20 GHz), RTX 2060

(Note: For computers with different performance and different versions of matlab, the CUDA version should be different. You need to select the version of CUDA and CUDNN according to your computer.)

#### 2. Download software

### 2.1. MATLAB

MATLAB 2018a: <u>https://pan.baidu.com/s/1Rl2pv0cGv27skG\_02Dtjgw</u> [key]: z6so

#### 2.2. Matconvnet

Matconvnet: <u>https://www.vlfeat.org/matconvnet/</u> Place the matconvnet-1.0-beta25 file under MATLAB/R2018a/toobox in the MATLAB 2018a installation location as shown in Fig. 2.1 below:

| #XIIIX | 3112                        | 711月                    | 11/15     | 化四千           |
|--------|-----------------------------|-------------------------|-----------|---------------|
| 📜 « Pi | rogram Files (x86) > MATLAB | > R2018a > toolbox      | · U 2     | 在 toolbox 中搜索 |
|        | 名称<br>▲ javabuilder         | 修改日期<br>2021/4/15 22:50 | 类型<br>文件夹 | 大小            |
|        | 📕 local                     | 2021/4/15 22:56         | 文件夹       |               |
|        | 📜 lte                       | 2021/4/15 22:53         | 文件夹       |               |
|        | 📕 ltehdl                    | 2021/4/15 22:50         | 文件夹       |               |
| nts    | 🧵 map                       | 2021/4/15 22:53         | 文件夹       |               |
|        | 📜 matconvnet-1.0-beta25     | 2021/5/1 10:29          | 文件夹       |               |
|        | 📕 matlab                    | 2021/4/15 22:47         | 文件夹       |               |
|        | 📕 matlabxl                  | 2021/4/15 22:50         | 文件夹       |               |
|        | 📕 mbc                       | 2021/4/15 22:53         | 文件夹       |               |
|        | mlhadoop                    | 2021/4/15 22:50         | 文件夹       |               |
| (C:)   | 📜 mpc                       | 2021/4/15 22:53         | 文件夹       |               |
| -)     | 💄 mps                       | 2021/4/15 22:50         | 文件夹       |               |
| ·/     | multisim                    | 2021/4/15 22:48         | 文件夹       |               |
| ) (F.) | 📕 nnet                      | 2021/4/15 22:54         | 文件夹       |               |
|        |                             |                         |           |               |

Figure 2.1

### 2.3. Visual Studio

Visual Studio 2015: <u>https://pan.baidu.com/s/1bkEexqA8rMiEaTcYkcQdfg</u> [key]: 5pd5

## **2.4. CUDA**

CUDA 9.0 https://docs.nvidia.com/cuda/cuda-quick-start-guide/index.html The steps for configuring CUDA are as follows: https://docs.nvidia.com/cuda/cuda-quick-start-guide/index.html

## **2.5. CUDNN**

CUDNN v7.6.5: <u>https://developer.nvidia.com/rdp/cudnn-archive</u> The steps for configuring CUDNN are as follows: <u>https://docs.nvidia.com/deeplearning/cudnn/install-guide/index.html#install-windows</u>

# **3.** Experimental environment construction process

#### **3.1 CPU compilation**

(1) Add matconvnet-1.0-beta25 and its sub files to D:\Program Files (x86)\MATLAB\R2018a\toolbox

| 📣 MATLAB R2018a                        |                                       |                                            |                 |                    |                  |               |          |
|----------------------------------------|---------------------------------------|--------------------------------------------|-----------------|--------------------|------------------|---------------|----------|
| 主页 绘图 APP                              |                                       |                                            |                 |                    |                  |               |          |
| 🗇 🔿 🔁 📒 🕨 D: 🕨 Program Files (x86) 🕨 I | MATLAB + R2018a + toolbox +           |                                            |                 |                    |                  |               |          |
| 当前文件夹                                  | 命令行窗口                                 |                                            |                 |                    |                  |               |          |
| □ 名称 ▲                                 | ▲ 设置路径                                |                                            |                 |                    |                  | - 0           | X        |
| E aero ^                               | · · · · · · · · · · · · · · · · · · · |                                            |                 |                    |                  |               | _        |
| 🗄 📒 aeroblks                           | 新有面改将立即生效                             |                                            |                 |                    |                  |               |          |
| 🗄 📕 antenna                            | MIRECOULTER TWO                       |                                            |                 |                    |                  |               |          |
| 🗄 📕 audio                              | 添加文件夹                                 | IVIATLAD 技楽曲任:                             |                 | VI 11 V V          | 1401 100         |               |          |
| 🗄 📕 autoblks                           | 100000011200                          | D:\Program Files (X86)                     | MATLAB/R2018a   | Ntoolbox\matconvne | et-1.0-beta25\ma | tconvnet-1.0  | <u>^</u> |
| 🗄 📕 autoblks_utils                     | 添加并包含子文件夹                             | D:\Program Files (x86)                     | MATLAB\R2018a   | \toolbox\matconvne | et-1.0-beta25\ma | tconvnet-1.0  |          |
| ∃ 📙 bioinfo                            |                                       | D:\Program Files (X86)                     | MATLAB\R2018a   | toolbox\matconvne  | et-1.0-beta25\ma | tconvnet-1.0  | •        |
| ∃ 📒 coder                              |                                       | D:\Program Files (x86)                     | MATLAB\R2018a   | \toolbox\matconvne | et-1.0-beta25\ma | tconvnet-1.0  |          |
| E comm                                 |                                       | D:\Program Files (X86)                     | MATLAB\R2018a   | \toolbox\matconvn  | et-1.0-beta25\ma | tconvnet-1.0  | •        |
|                                        |                                       | D:\Program Files (x86)                     | MATLAB\R2018a   | \toolbox\matconvne | et-1.0-beta25\ma | tconvnet-1.0  |          |
| E compiler                             |                                       | D:\Program Files (x86)                     | MATLAB\R2018a   | \toolbox\matconvne | et-1.0-beta25\ma | tconvnet-1.0  | •        |
| E compiler_sdk                         | 移至顶端                                  | D:\Program Files (x86)                     | MATLAB\R2018a   | \toolbox\matconvne | et-1.0-beta25\ma | tconvnet-1.0  |          |
| ± control                              |                                       | D:\Program Files (x86)                     | MATLAB\R2018a   | \toolbox\matconvne | et-1.0-beta25\ma | tconvnet-1.0  | ·        |
| E curvefit                             | 上移                                    | D:\Program Files (x86)                     | MATLAB\R2018a   | \toolbox\matconvne | et-1.0-beta25\ma | tconvnet-1.0  | •        |
| ± daq                                  | 742                                   | D:\Program Files (x86)                     | MATLAB\R2018a   | \toolbox\matconvne | et-1.0-beta25\ma | tconvnet-1.0  | ·        |
| ± database                             | 1.45                                  | D:\Program Files (x86)                     | MATLAB\R2018a   | \toolbox\matconvne | et-1.0-beta25\ma | tconvnet-1.0  |          |
|                                        | 移至底端                                  | D:\Program Files (x86)                     | MATLAB\R2018a   | \toolbox\matconvne | et-1.0-beta25\ma | tconvnet-1.0  |          |
|                                        |                                       | D:\Program Files (x86)                     | MATLAB\R2018a   | \toolbox\matconvne | et-1.0-beta25\ma | tconvnet-1.0  |          |
|                                        |                                       | D:\Program Files (x86)                     | MATLAB\R2018a   | \toolbox\matconvne | et-1.0-beta25\ma | tconvnet-1.0  | •        |
|                                        |                                       | D:\Program Files (x86)                     | MATLAB\R2018a   | \toolbox\matconvne | et-1.0-beta25\ma | tconvnet-1.0  | •        |
|                                        |                                       | D:\Program Files (x86)                     | MATLAB\R2018a   | \toolbox\matconvne | et-1.0-beta25\ma | tconvnet-1.0  | ·        |
| ∃ dsp                                  |                                       | D:\Program Files (x86)                     | MATLAB\R2018a   | \toolbox\matconvne | et-1.0-beta25\ma | tconvnet-1.0  | ·        |
| ₽ econ                                 | 删除                                    | <ul> <li>D-\Drogram Eiler (vR6)</li> </ul> | MATI AR\ 820183 | Ntoolhov/matconung | at_1 0_hat=751ms | tconvnet_1 () |          |
| ∃ _ edalink                            |                                       |                                            |                 |                    |                  | -             |          |
| ⊞ 📕 eml                                |                                       | 保存                                         | 关闭              | 还原                 | 默认               | 帮助            |          |
| 🗉 📙 exlink                             |                                       |                                            |                 |                    |                  | 1             |          |
| 🗄 📕 finance                            |                                       |                                            |                 |                    |                  |               |          |

Figure 3.1

(2) Enter mex-setup in the MATLAB command line window to see if mex-setup C++ appears. If no mex-setup C++ appears, Visual Studio 2015 is not successfully installed

```
>> clear all
>> mex -setup
MEX 配置为使用 'Microsoft Visual C++ 2015 (C)' 以进行 C 语言编译。
警告: MATLAB C 和 Fortran API 已更改,现可支持
    包含 2<sup>32-1</sup> 个以上元素的 MATLAB 变量。您需要
    更新代码以利用新的 API。
    您可以在以下网址找到更多的相关信息:
    https://www.mathworks.com/help/matlab/matlab_external/upgrading-mex-files-to-use-64-bit-api.html.
要选择不同的语言,请从以下选项中选择一种命令:
 mex -setup C++
 mex -setup FORTRAN
MEX 配置为使用 'Microsoft Visual C++ 2015' 以进行 C++ 语言编译。
警告: MATLAB C 和 Fortran API 已更改,现可支持
    包含 2<sup>32-1</sup> 个以上元素的 MATLAB 变量。您需要
    更新代码以利用新的 API。
    您可以在以下网址找到更多的相关信息:
    https://www.mathworks.com/help/matlab/matlab_external/upgrading-mex-files-to-use-64-bit-api.html.
MEX 配置为使用 'Microsoft Visual C++ 2015' 以进行 C++ 语言编译。
警告: MATLAB C 和 Fortran API 已更改,现可支持
    包含 2<sup>32-1</sup> 个以上元素的 MATLAB 变量。您需要
    更新代码以利用新的 API。
    您可以在以下网址找到更多的相关信息:
    https://www.mathworks.com/help/matlab/matlab_external/upgrading-mex-files-to-use-64-bit-api.html.
>> v1_compilenn
```

Figure 3.2

My Visual Studio 2015 installation path: C:\Program Files (x86)\VS 2015\professional

(Note: Add the installation directory to the Path of the environment variable  $\rightarrow$  system variable.)

|                                                                                                    | 值                                                                                                    |
|----------------------------------------------------------------------------------------------------|----------------------------------------------------------------------------------------------------|
| OneDrive                                                                                                    | C:\Users\12978\OneDrive                                                                                                    |
| OneDriveConsumer                                                                                                    | C:\Users\12978\OneDrive                                                                                                    |
| Path                                                                                                    | C:\Users\12978\AppData\Local\Microsoft\WindowsApps;                                                                                                    |
| TEMP                                                                                                    | C:\Users\12978\AppData\Local\Temp                                                                                                    |
| TMP                                                                                                    | C:\Users\12978\AppData\Local\Temp                                                                                                    |
|                                                                                                    |                                                                                                    |
|                                                                                                    |                                                                                                    |
|                                                                                                    |                                                                                                    |
|                                                                                                    | 新建(N) 编辑(E) 删除(D)                                                                                                    |
|                                                                                                    |                                                                                                    |
|                                                                                                    |                                                                                                    |
| 统变量(S)                                                                                                    |                                                                                                    |
| 统变量(S)                                                                                                    |                                                                                                    |
| 统变量(S)<br>变量                                                                                                    | 值<br>()windows)cystem22)cmd.ovo                                                                                                    |
| 統变量(S)<br>变量<br>ComSpec                                                                                                    | 值<br>C:\windows\system32\cmd.exe<br>C\Program Files\N\/IDIA GPU Computing Toolkit\CUDA\v9.0                                                                                                    |
| 统变量(S)<br>变量<br>ComSpec<br>CUDA_PATH<br>CUDA_PATH V9 0                                                                                      | 值<br>C:\windows\system32\cmd.exe<br>C:\Program Files\NVIDIA GPU Computing Toolkit\CUDA\v9.0<br>C:\Program Files\NVIDIA GPU Computing Toolkit\CUDA\v9.0                                                                                                    |
| 統变量(S)<br>变量<br>ComSpec<br>CUDA_PATH<br>CUDA_PATH_V9_0<br>DriverData                                                                        | 值<br>C:\windows\system32\cmd.exe<br>C:\Program Files\NVIDIA GPU Computing Toolkit\CUDA\v9.0<br>C:\Program Files\NVIDIA GPU Computing Toolkit\CUDA\v9.0<br>C:\Windows\System32\Drivers\DriverData                                                                                                    |
| 統变量(S)<br>变量<br>ComSpec<br>CUDA_PATH<br>CUDA_PATH_V9_0<br>DriverData<br>NUMBER_OF_PROCESSORS                                                | 值<br>C:\windows\system32\cmd.exe<br>C:\Program Files\NVIDIA GPU Computing Toolkit\CUDA\v9.0<br>C:\Program Files\NVIDIA GPU Computing Toolkit\CUDA\v9.0<br>C:\Windows\System32\Drivers\DriverData<br>16                                                                                                    |
| 統变量(S)<br>变量<br>ComSpec<br>CUDA_PATH<br>CUDA_PATH_V9_0<br>DriverData<br>NUMBER_OF_PROCESSORS<br>NVCUDASAMPLES_BOOT                          | 值<br>C:\windows\system32\cmd.exe<br>C:\Program Files\NVIDIA GPU Computing Toolkit\CUDA\v9.0<br>C:\Program Files\NVIDIA GPU Computing Toolkit\CUDA\v9.0<br>C:\Windows\System32\Drivers\DriverData<br>16<br>C:\ProgramData\NVIDIA Corporation\CUDA Samples\v9.0                                                                                                    |
| 統变量(S)<br>变量<br>ComSpec<br>CUDA_PATH<br>CUDA_PATH_V9_0<br>DriverData<br>NUMBER_OF_PROCESSORS<br>NVCUDASAMPLES_ROOT<br>NVCUDASAMPLES9_0_ROOT | 值<br>C:\windows\system32\cmd.exe<br>C:\Program Files\NVIDIA GPU Computing Toolkit\CUDA\v9.0<br>C:\Program Files\NVIDIA GPU Computing Toolkit\CUDA\v9.0<br>C:\Windows\System32\Drivers\DriverData<br>16<br>C:\ProgramData\NVIDIA Corporation\CUDA Samples\v9.0<br>C:\ProgramData\NVIDIA Corporation\CUDA Samples\v9.0                                                                                             |
| 統变量(S)<br>变量<br>ComSpec<br>CUDA_PATH<br>CUDA_PATH_V9_0<br>DriverData<br>NUMBER_OF_PROCESSORS<br>NVCUDASAMPLES_ROOT<br>NVCUDASAMPLES9_0_ROOT | 值<br>C:\windows\system32\cmd.exe<br>C:\Program Files\NVIDIA GPU Computing Toolkit\CUDA\v9.0<br>C:\Program Files\NVIDIA GPU Computing Toolkit\CUDA\v9.0<br>C:\Windows\System32\Drivers\DriverData<br>16<br>C:\ProgramData\NVIDIA Corporation\CUDA Samples\v9.0<br>C:\ProgramData\NVIDIA Corporation\CUDA Samples\v9.0                                                                                             |
| 统变量(S)<br>变量<br>ComSpec<br>CUDA_PATH<br>CUDA_PATH_V9_0<br>DriverData<br>NUMBER_OF_PROCESSORS<br>NVCUDASAMPLES_ROOT<br>NVCUDASAMPLES9_0_ROOT | Image: C:\windows\system32\cmd.exe         C:\Program Files\NVIDIA GPU Computing Toolkit\CUDA\v9.0         C:\Program Files\NVIDIA GPU Computing Toolkit\CUDA\v9.0         C:\Windows\System32\Drivers\DriverData         16         C:\ProgramData\NVIDIA Corporation\CUDA Samples\v9.0         C:\ProgramData\NVIDIA Corporation\CUDA Samples\v9.0         C:\ProgramData\NVIDIA Corporation\CUDA Samples\v9.0 |

Figure 3.3

| 297 绡 | 扁損环境变量                                                        |         |
|-------|---------------------------------------------------------------|---------|
| 变     |                                                               |         |
| Or    | C:\Program Files\NVIDIA GPU Computing Toolkit\CUDA\v9.0\bin   | 新建(N)   |
| Or    | C:\Program Files\NVIDIA GPU Computing Toolkit\CUDA\v9.0\libnv |         |
| Pa    | C:\ProgramData\Oracle\Java\javapath                           | 编辑(E)   |
| TE    | C:\windows\system32                                           | 1       |
| TN    | C:\windows                                                    | 浏览(B)   |
|       | C:\windows\System32\Wbem                                      |         |
|       | C:\windows\System32\WindowsPowerShell\v1.0\                   | 删除(D)   |
| _     | C:\windows\System32\OpenSSH\                                  |         |
|       | D:\Program Files (x86)\texlive\2019\bin\win32                 |         |
|       | D:\Program Files (x86)\MATLAB\R2014a\runtime\win64            | 上移(山)   |
| -     | D:\Program Files (x86)\MATLAB\R2014a\bin                      | 10(0)   |
| 统     | D:\Program Files (x86)\MATLAB\R2014a\polyspace\bin            | 下接(0)   |
| र्गाः | D:\Program Files (x86)\MATLAB\R2018a\runtime\win64            | 1-12(0) |
|       | D:\Program Files (x86)\MATLAB\R2018a\bin                      |         |
| NV    | C:\Users\12978\.dnx\bin                                       |         |
| NN    | C:\Program Files\Microsoft DNX\Dnvm\                          | 编辑义平(1) |
| NN    | C:\Program Files (x86)\NVIDIA Corporation\PhysX\Common        |         |
| Dr    | %LISEPDPOEILE%) day/bin                                       |         |

Figure 3.4

(3) Enter vl\_compilenn in the command line window of MATLAB, vl\_compilenn is successfully compiled.

```
>> v1_compilenn
  使用 'Microsoft Visual C++ 2015' 编译。
  MEX 已成功完成。
  使用 'Microsoft Visual C++ 2015' 编译。
  MEX 已成功完成。
  使用 'Microsoft Visual C++ 2015' 编译。
  MEX 已成功完成。
  使用 'Microsoft Visual C++ 2015' 编译。
  MEX 已成功完成。
  使用 'Microsoft Visual C++ 2015' 编译。
  MEX 已成功完成。
  使用 'Microsoft Visual C++ 2015' 编译。
  MEX 已成功完成。
  使用 'Microsoft Visual C++ 2015' 编译。
  MEX 已成功完成。
  使用 'Microsoft Visual C++ 2015' 编译。
  MEX 已成功完成。
  使用 'Microsoft Visual C++ 2015' 编译。
  MEX 已成功完成。
  使用 'Microsoft Visual C++ 2015' 编译。
  MEX 已成功完成。
  使用 'Microsoft Visual C++ 2015' 编译。
  MEX 已成功完成。
  使用 'Microsoft Visual C++ 2015' 编译。
  MEX 已成功完成。
  使用 'Microsoft Visual C++ 2015' 编译。
  MEX 已成功完成。
  使用 'Microsoft Visual C++ 2015' 编译。
fx MEX 已成功完成。
```

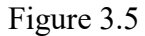

(4) Enter test command vl\_testnn in the command line window of MATLAB. vl\_testnn is successfully compiled.

>> v1\_testnn

正在运行 nnspnorm

正在设置 nnspnorm[dataType=single, device=cpu] 设置 nnspnorm[dataType=single, device=cpu] 在 0.0031351 秒内完成 正在运行 nnspnorm[dataType=single, device=cpu]/basic nnspnorm[dataType=single, device=cpu]/basic 在 0.75398 秒内完成 正在拆解 nnspnorm[dataType=single, device=cpu] 拆解 nnspnorm[dataType=single, device=cpu] 在 0 秒内完成 nnspnorm 在 0.75711 秒内完成

\_\_\_\_\_

result =

1×1793 <u>TestResult</u> 数组 - 属性:

Name Passed Failed Incomplete Duration Details 总计:

> 1793 Passed, O Failed, O Incomplete. 135.0925 秒测试时间。

> > Figure 3.6

Fig 3.6 shows that without using CUDA and CUDNN to drive the GPU, the CPU is used alone to run the program compiled by matconvnet.

#### 3.2 GPU compilation

First, look at the computer's CUDA device properties and enter gpuDevice in the MATLAB command line window:

```
>> gpuDevice
ans =
  <u>CUDADevice</u> - 属性:
                      Name: 'NVIDIA GeForce RTX 2060'
                     Index: 1
         ComputeCapability: '7.5'
            SupportsDouble: 1
             DriverVersion: 11.6000
            ToolkitVersion: 9
        MaxThreadsPerBlock: 1024
          MaxShmemPerBlock: 49152
        MaxThreadBlockSize: [1024 1024 64]
               MaxGridSize: [2.1475e+09 65535 65535]
                 SIMDWidth: 32
               TotalMemory: 6.4421e+09
           AvailableMemory: 5.2690e+09
       MultiprocessorCount: 30
              ClockRateKHz: 1200000
               ComputeMode: 'Default'
      GPUOverlapsTransfers: 1
    KernelExecutionTimeout: 1
          CanMapHostMemory: 1
           DeviceSupported: 1
```

Figure 3.7

## 3.1.1 Install CUDA

Follow the steps on the official website to install CUDA: https://docs.nvidia.com/cuda/cuda-quick-start-guide/index.html

| Quick Start Guide (PDE) - v11.8.0 ( <u>plder</u> ) - Last updated October 3, 2022 - <u>Send Feedback</u>                                                                                                    |
|----------------------------------------------------------------------------------------------------|
| CUDA Quick Start Guide<br>Minimal first-steps instructions to get CUDA running on a standard system.                                                                                                    |
| 1. Introduction<br>This guide covers the basic instructions needed to install CUDA and verify that a CUDA application can run on each supported platform.                                                                                                    |
| These instructions are intended to be used on a clean installation of a supported platform. For questions which are not answered in this document, please refer to the Windows Installation Guide and Linux Installation Guide.                                                                                                    |
| The CUDA installation packages can be found on the CUDA Downloads Page.                                                                                                    |
| 2. Windows<br>When installing CUDA on Windows, you can choose between the Network Installer and the Local Installer. The Network Installer allows you to download only the files you need. The Local Installer is a stand-alone installer with a large initial download. For more details, refer to the Windows Installation Guide.                                                                                                    |
| 2.1. Network Installer<br>Perform the following steps to install CUDA and verify the installation.                                                                                                    |
| <ol> <li>Launch the downloaded installer package.</li> <li>Read and accept the EULA.</li> <li>Select "next" to download and install all components.</li> <li>Once the download completes, the installation will begin automatically.</li> <li>Once the installation completes, click "next" to acknowledge the Nsight Visual Studio Edition installation summary.</li> <li>Click "close" to close the installer.</li> <li>Navigate to the Samples' indoyd directory in <u>https://github.com/IVIDIA/cuda-samples/tree/master/Samples/5. Domain. Specific/nbody</u>.</li> <li>Open the <u>inbody</u> Visual Studio solution file for the version of Visual Studio you have installed, for example, <u>inbody_vs2019.sln</u>.</li> </ol> |

Figure 3.8

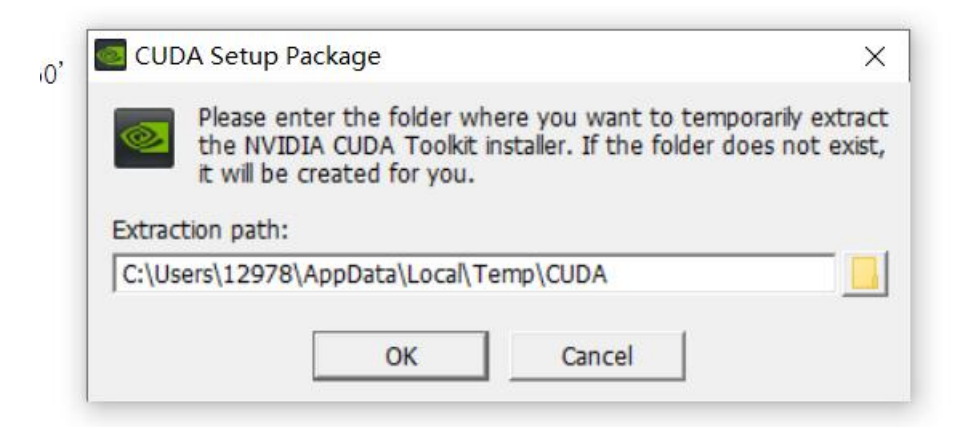

Figure 3.9

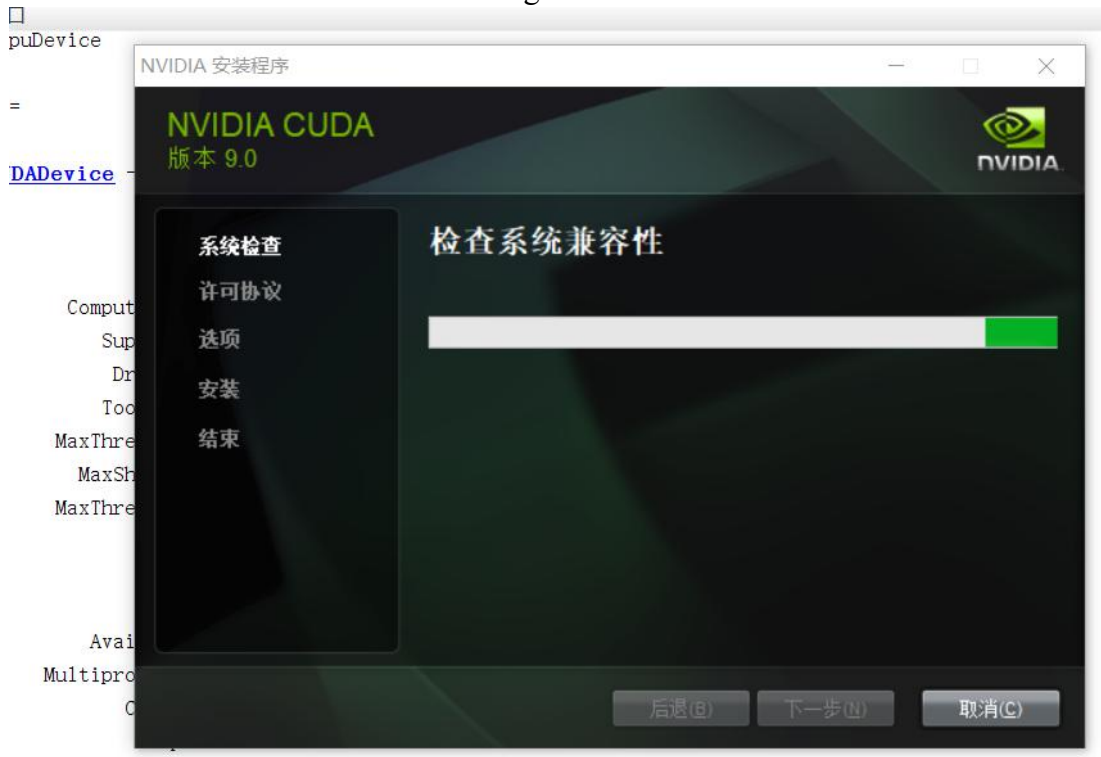

GPUOverlapsTransfers: 1

Figure 3.10

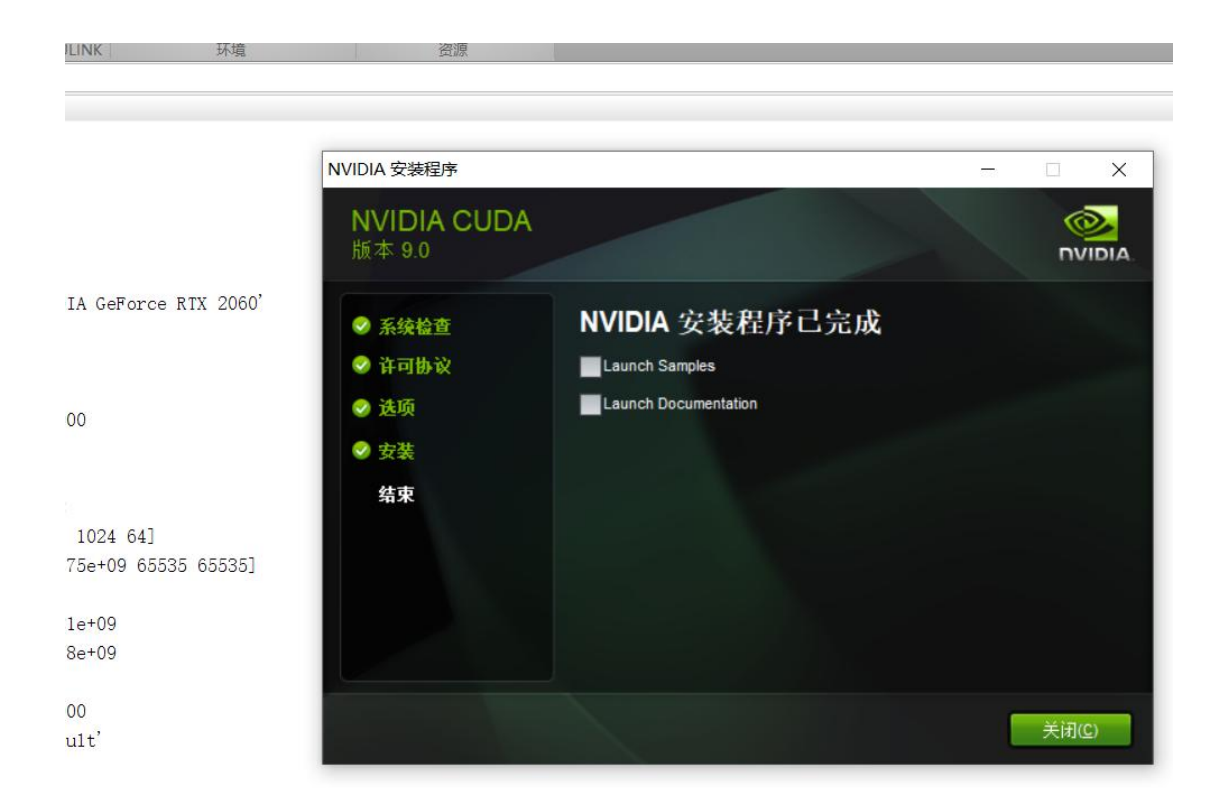

Figure 3.11

Open the nbody Visual Studio solution file for the version of Visual Studio you have installed. Then, Open the 'Build'menu within Visual Studio and click 'Build Solution'.

| APP     |                                                |                                                                                          |                                                                                   |                                                                                                    |                            |
|---------|------------------------------------------------|------------------------------------------------------------------------------------------|-----------------------------------------------------------------------------------|----------------------------------------------------------------------------------------------------|----------------------------|
| 5187744 | 📕   🛃 📜 =   nbody                              |                                                                                          |                                                                                   | - 0                                                                                                   | ×                          |
| 林       | 文件 主页 共享                                       | 杳看                                                                                       |                                                                                   |                                                                                                    | ~ ?                        |
| n File  | ★ 2 (1) (2) (2) (2) (2) (2) (2) (2) (2) (2) (2 | <ul> <li>第切</li> <li>复制路径</li> <li>私贴快捷方式</li> <li>移动到 复利到 删除 重命名</li> <li>组织</li> </ul> | <ul> <li>□ 新建项目・</li> <li>① 轻松访问・</li> <li>新建</li> <li>文件夹</li> <li>新建</li> </ul> | ■ 打开 ·<br>■ 打开 ·<br>■ 编辑 ·<br>● 历史记录 ·<br>打开 ·<br>●<br>1<br>1<br>1<br>1<br>1<br>1<br>1<br>1<br>1<br>1 | 全部选择<br>全部取消<br>反向选择<br>选择 |
|         |                                                |                                                                                          |                                                                                   |                                                                                                    | 1.101.00                   |
|         | ← → Y <mark>▲</mark> «                         | CUDA Samples > v9.0 > 5_Simulations > n                                                  | body v                                                                            | O <sup>少</sup> 住 nbody                                                                                | 中搜索                        |
|         |                                                | 名称                                                                                       | 修改日期                                                                              | 类型                                                                                                    | 大小 ^                       |
|         | ★ 快速访问                                         | 📕 x64                                                                                    | 2022/10/11 22:55                                                                  | 文件夹                                                                                                   |                            |
|         | ▶ 此电脑                                          | 🖞 bodysystem.h                                                                           | 2017/3/30 11:27                                                                   | C/C++ Header                                                                                          |                            |
|         | 1 3D 对象                                        | bodysystemcpu.h                                                                          | 2017/3/30 11:27                                                                   | C/C++ Header                                                                                          |                            |
|         |                                                | 🗄 bodysystemcpu_impl.h                                                                   | 2017/3/30 11:27                                                                   | C/C++ Header                                                                                          |                            |
|         | Decuments                                      | bodysystemcuda.cu                                                                        | 2017/3/30 11:27                                                                   | CU 文件                                                                                                 |                            |
|         |                                                | 🗓 bodysystemcuda.h                                                                       | 2017/3/30 11:27                                                                   | C/C++ Header                                                                                          |                            |
|         | ■ 图片                                           | 🗄 bodysystemcuda_impl.h                                                                  | 2017/3/30 11:27                                                                   | C/C++ Header                                                                                          |                            |
|         | ◆ 下载                                           | galaxy_20K.bin                                                                           | 2017/3/30 11:27                                                                   | BIN 文件                                                                                                |                            |
|         | ♪ 音乐                                           | 🛱 nbody.cpp                                                                              | 2017/3/30 11:27                                                                   | C++ Source                                                                                            |                            |
| -       | 🔜 桌面                                           | 🖻 nbody_vs2010.sdf                                                                       | 2022/10/12 15:28                                                                  | SQL Server Com                                                                                        | 43                         |
| _       | Uindows (C:)                                   | 👼 nbody_vs2010.sln                                                                       | 2017/9/3 0:32                                                                     | Microsoft Visual                                                                                      | <                          |
| -       | 🥌 新加卷 (D:)                                     | nbody_vs2010.VC.db                                                                       | 2022/10/11 23:00                                                                  | Data Base File                                                                                        | 35                         |
| 最大      | 🥪 ZX1 512G (F:)                                | 🛱 nbody_vs2010.vcxproj                                                                   | 2022/10/11 22:50                                                                  | VC++ Project                                                                                          |                            |
|         | 781 5100 (5)                                   | nbody_vs2012.sdf                                                                         | 2022/10/12 15:27                                                                  | SQL Server Com                                                                                        | 43                         |
|         | 🥪 ZAT STZG (F:)                                | nbody_vs2012.sln                                                                         | 2017/9/3 0:32                                                                     | Microsoft Visual                                                                                      |                            |
|         | 🥩 网络                                           | nbody_vs2012.VC.db                                                                       | 2022/10/11 22:55                                                                  | Data Base File                                                                                        | 35                         |
|         |                                                | hbody_vs2012.vcxproj                                                                     | 2022/10/11 22:50                                                                  | VC++ Project                                                                                          |                            |
|         |                                                | mbody_vs2013.sdf                                                                         | 2022/10/12 23:24                                                                  | SQL Server Com                                                                                        | 43                         |
|         |                                                | nbody_vs2013.sln                                                                         | 2017/9/3 0:32                                                                     | Microsoft Visual                                                                                      |                            |
|         |                                                | nbody_vs2013.vcxproj                                                                     | 2022/10/12 12:15                                                                  | VC++ Project                                                                                          |                            |
|         |                                                | nbodv vs2015.sln                                                                         | 2017/9/3 0:32                                                                     | Microsoft Visual                                                                                      | >                          |
|         | 20 4 15 17                                     |                                                                                          |                                                                                   |                                                                                                    | [] []                      |

Figure 3.12

Open nbody\_Vs2010. sln as follows:

| nbody_vs2010 - Microsoft Visual Studio                                                                                                    |                                                                                             |                                | マ  じ 快速启动 (Ctrl+Q)                                                                                                    | - 5 | ×          |
|----------------------------------------------------------------------------------------------------|---------------------------------------------------------------------------------------------|--------------------------------|----------------------------------------------------------------------------------------------------|-----|------------|
| 文件(E) 編續(E) 视聞(Y) 项目(E) 生成(B) 调试(D) 团队()                                                                                                    | (L) 工具(I) 測试(S) 分析(N) 窗口(W) 帮助(H)                                                           |                                |                                                                                                    | 登录  |            |
| 🎯 - 이 🖏 - 🏩 🔐 🤔 🤊 - 代 - 🛛 Debug 🔹 x64                                                                                                    | - 🕨 本地 Windows 调试器 - 🏓 🚽 💷 💍 😚                                                              | → * ?* * 裕 🛃 物 ∰ 🗉 注 📕 🖬 🦄 🦓 📮 |                                                                                                    |     |            |
| bodysystem.h + ×                                                                                                    |                                                                                             |                                | ▼ 解决方案资源管理器                                                                                                    | -   | <b>4</b> × |
| 🗟 nbody                                                                                                    | <ul> <li>★ (全局范围)</li> </ul>                                                                | •                              | · 000 10-500 000                                                                                                    |     |            |
| * this software and related documentation outsi<br>* is strictly prohibited.<br>* *<br>*/<br>*<br>*<br>*<br>*<br>*<br>*<br>*<br>*<br>*<br>*<br>*<br>*<br>*                       | ie the terms of the ULA                                                                     |                                | 使生料地方電信管理場(Ctri+)     「」「新決力管である(Ctri+)     「」「新決力管である(22010°(1 小道色)     「他のなり     「「「からなり     」 ですの用     ) ですの用     ) 目 bodysystem.puh     ) 目 bodysystem.puh     ) 目 bodysystem.puh     」 bodysystem.cpu     」 bodysystem.cpu     」 bodysystem.cpu     」 bodysystem.cpu     」 bodysystem.cpu     」 bodysystem.cpu     」 bodysystem.cpu     」 bodysystem.cpu |     | ρ.         |
| NEOTY_DUPIC_SHELL<br>NEOTY_DUPIC_SHELL<br>NEOTY_NUM_CONFIGS<br>);<br>email BodyArray<br>{<br>BODYSISTEM_FOILTOK,<br>BODYSISTEM_FOLLOTTY,<br>};                                   |                                                                                             |                                | ▶ 目 bodysystemucad_implh<br>b teaboutran<br>能力支支が使用者<br>能力支支が使用者<br>に<br>の人のが合理法<br>実成用<br>に<br>な<br>の<br>し<br>の<br>の<br>の<br>の<br>の<br>の<br>の<br>の<br>の<br>の<br>の<br>の<br>の                                                                                                    | •   | ₽ × •      |
| <pre>template (typename T) struct vec3 (     typedef float Type; }: // dummy</pre>                                                                                               |                                                                                             |                                |                                                                                                    |     | -          |
| 100 % • 4                                                                                                    |                                                                                             |                                |                                                                                                    |     |            |
| 输出                                                                                                    |                                                                                             |                                |                                                                                                    | *   | ₽×         |
| 显示输出来源(S): 生成                                                                                                    | <ul> <li>↓ 旨 旨 旨 Ⅰ 径   約</li> </ul>                                                         |                                |                                                                                                    |     |            |
| <ol> <li>一一一日命改正, 項目: わらか, 配置: Dabug 464</li> <li>つ noboy, x2010 exerge(-) 20: CPYergenabla-120: CPYergenabla-120: TDIA Corp.</li> <li>生成: 成功 1 个, 失敗 0 个, 截新 0 个, 就过</li> </ol> | -<br>-<br>-<br>-<br>-<br>-<br>-<br>-<br>-<br>-<br>-<br>-<br>-<br>-<br>-<br>-<br>-<br>-<br>- | in64/Debug/nbcdy.exe           |                                                                                                    |     | *          |

Figure 3.13

#### Open nbody\_vs2012. sln as follows:

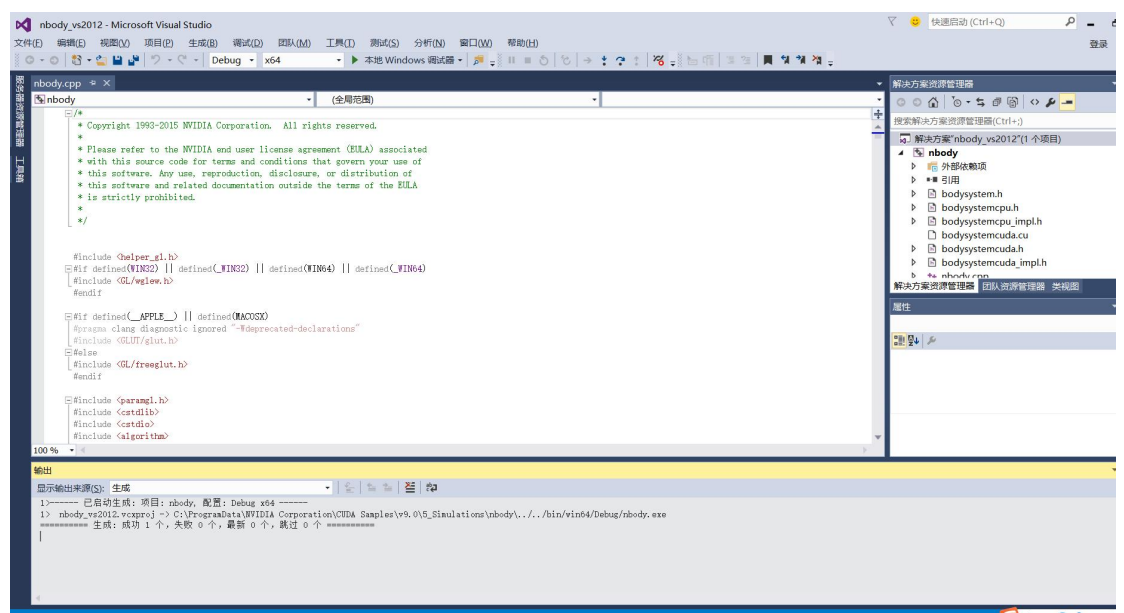

Figure 3.14

#### Open nbody\_vs2013. sln as follows:

| nbody_v     | s2013 - Microsoft Visual Studio                                                           |                                          |                                 |                 | マ 🙂 快速启动 (Ctrl+Q)                        | - 0 | ×   |
|-------------|-------------------------------------------------------------------------------------------|------------------------------------------|---------------------------------|-----------------|------------------------------------------|-----|-----|
| 文件(E) 编辑    | (E) 视聞(Y) 项目(P) 生成(B) 调试(Q) 团队(M)                                                         | 工具(I) 測试(S) 分析(N) 窗口(W)                  | 帮助(日)                           |                 |                                          | 登录  | M   |
| 0.0         | ን • 🖕 💾 🚰 🦻 - ୯ - Debug 🔹 x64                                                             | <ul> <li>ト本地 Windows 调试器・ 🏓 🚽</li> </ul> | II=0 8 → : ? : 8 . b f          | 1월 2일 📕 📢 🎲 🦄 🚽 |                                          |     |     |
| 🕅 abadu ca  |                                                                                           |                                          |                                 |                 | 6.7% cb9% - (Z-3.200.000 (-2.2.1.11) FBR |     | 1 v |
| Si nbody.cp |                                                                                           |                                          |                                 |                 | 「県央万葉黄津管理委                               |     | 4 × |
| E Indouy    | *                                                                                         | (±/4//644)                               |                                 | 4               | 00000.20000                              |     |     |
|             | * Copyright 1993-2015 WVIDIA Corporation. All ri                                          | hts reserved.                            |                                 | 1               | 搜索解决方案资源管理器(Ctrl+;)                      |     | ρ-  |
| 33          | *                                                                                         | (mm c)                                   |                                 |                 | 🕨 💼 外部依赖项                                |     | -   |
| H           | * Flease refer to the WilliA end user license agr                                         | that sources your use of                 |                                 |                 | ▶ ■ 引用                                   |     |     |
| <u>a</u>    | * this software. Any use, reproduction, disclosur                                         | and govern you use of                    |                                 |                 | bodysystem.h                             |     |     |
|             | * this software and related documentation outside                                         | the terms of the EULA                    |                                 |                 | bodysystemcpu.h                          |     |     |
|             | * is strictly prohibited.                                                                 |                                          |                                 |                 | bodysystemcpu_impi.n                     |     |     |
|             | */                                                                                        |                                          |                                 |                 | bodysystemcuda.cu                        |     |     |
|             |                                                                                           |                                          |                                 |                 | bodysystemcuda impl.h                    |     |     |
|             |                                                                                           |                                          |                                 |                 |                                          |     | 12  |
|             | include (helper_gl.h)                                                                     | THE A) II and and (WITHEA)               |                                 |                 | ** render_particles.cpp                  |     |     |
|             | hi defined(#1832)    defined(_#1832)    defined(#.<br>Sinclude (GL/awlew.b)               | (NO4) [] delined C#INO4)                 |                                 |                 | b Int render particles h                 | _   | Ŧ   |
|             | endif                                                                                     |                                          |                                 |                 | 解決万葉资源管理器 团队资源管理器 癸祝郎                    |     |     |
|             |                                                                                           |                                          |                                 |                 | 尾性                                       |     | Ψ×  |
| E E         | if defined(_APPLE_)    defined(MACOSX)                                                    |                                          |                                 |                 |                                          |     |     |
|             | include (GLUT/glut.h>                                                                     | Cara Crons                               |                                 |                 | 211 Qu / P                               |     |     |
| ė.          | lelse                                                                                     |                                          |                                 |                 | No. 2 1 1                                |     |     |
| L:          | linclude (GL/freeglut.h>                                                                  |                                          |                                 |                 |                                          |     |     |
|             | lendif                                                                                    |                                          |                                 |                 |                                          |     |     |
|             | include (parangl.h)                                                                       |                                          |                                 |                 |                                          |     |     |
| :           | linclude (cstdlib)                                                                        |                                          |                                 |                 |                                          |     |     |
|             | linclude <cstdip></cstdip>                                                                |                                          |                                 |                 |                                          |     |     |
| 100.05      | include (algorithm)                                                                       |                                          |                                 | *               |                                          |     |     |
| 100 %       | 4                                                                                         |                                          |                                 |                 |                                          |     | _   |
| 输出          |                                                                                           |                                          |                                 |                 |                                          | ÷ 1 | φ×  |
| 显示输出死       | R源( <u>5</u> ): 生成                                                                        | •   智   智   智   物                        |                                 |                 |                                          |     |     |
| 1>          | · 已启动生成: 项目: nbody, 配置: Debug x64                                                         |                                          | 1. / 0. /                       |                 |                                          |     |     |
| 12 nBoo     | ny_vs2013.vcxproj => C: (FrogranData (sviDia Corpora<br>== 生成: 成功 1 个, 失敗 0 个,最新 0 个,跳过 0 | ↑ =============                          | ody(//Din/Winow/Debug/hoody.exe |                 |                                          |     |     |
|             |                                                                                           |                                          |                                 |                 |                                          |     |     |
|             |                                                                                           |                                          |                                 |                 |                                          |     |     |
|             |                                                                                           |                                          |                                 |                 |                                          |     |     |
|             |                                                                                           |                                          |                                 |                 |                                          |     | w   |
|             |                                                                                           |                                          |                                 |                 |                                          |     |     |

Figure 3.15

Navigate to the CUDA Samples' build directory and run the nbody sample. Note: Run samples by navigating to the executable's location, otherwise it will fail to locate dependent resources.

|                                                                                 | 管理 Debug                                        |                                     |                                                                                 |                            |        |
|---------------------------------------------------------------------------------|-------------------------------------------------|-------------------------------------|---------------------------------------------------------------------------------|----------------------------|--------|
| 大井     主贝     共享       ★     自定到     复制     払い       均率访问     算制     払い     資助板 | 直 イ                                             | □ □ 新建项目 ▼<br>前建<br>前建<br>文件夹<br>新建 | <ul> <li>■ 打开・</li> <li>属性</li> <li>⑦ 编辑</li> <li>⑦ 历史记录</li> <li>打开</li> </ul> | 全部选择<br>全部取消<br>反向选择<br>选择 |        |
| ← → × ↑                                                                         | 比电脑 〉 Windows (C:) 〉 ProgramData 〉 N            | IVIDIA Corporation > Cl             | JDA Samples > v9.0                                                              | > bin > win64 >            | Debug  |
| I Documents 个                                                                   | 名称<br>Jaj matrixMulDrv.lik                      | 修改日期<br>2021/5/2 10:07              | 类型<br>Incremental Link                                                          | 大小<br>2,614 KB             | 2      |
| ■ 图片                                                                            | atrixMulDrv.pdb                                 | 2021/5/2 10:07                      | Program Debug                                                                   | 6,044 KB                   |        |
| ➡ 下载                                                                            | nbody.exe                                       | 2022/10/12 15:29                    | 应用程序                                                                            | 3,389 KB                   |        |
| ♪ 音乐                                                                            | ∯ª nbody.exp                                    | 2022/10/12 12:16                    | Exports Library F                                                               | . 1 KB                     |        |
| ■ 卓面                                                                            | J nbody.ilk                                     | 2022/10/12 15:29                    | Incremental Link                                                                | 6,716 KB                   |        |
| Windows (Ct)                                                                    | nbody.iib                                       | 2022/10/12 12:16                    | 360) 玉箔                                                                         | 2 KB                       |        |
|                                                                                 | 🔁 nbody.pdb                                     | 2022/10/12 15:29                    | Program Debug                                                                   | 10,756 KB                  |        |
| 360Sate                                                                         | simpleAssert.exe                                | 2021/5/2 10:07                      | 应用程序                                                                            | 1,804 KB                   |        |
| data                                                                            | simpleAssert.exp                                | 2021/5/210:07                       | exports Library F                                                               | 2 5 24 KB                  |        |
| Download                                                                        |                                                 | 2021/5/2 10:07                      | 260Fc                                                                           | 3,324 KB                   |        |
| Intel                                                                           | simpleAssert.ndb                                | 2021/5/2 10:07                      | Drogram Dobug                                                                   | 6 0 2 / VP                 |        |
| 📙 list                                                                          | simpleAssert pyrtc eve                          | 2021/5/2 10:07                      | program bebug<br>应田程序                                                           | 1 843 KB                   |        |
| PerfLogs                                                                        | simpleAssert_nvrtc.ik                           | 2021/5/2 10:07                      | Incremental Link                                                                | 4 296 KB                   |        |
| 📕 pool                                                                          | simpleAssert_nvrtc.ndb                          | 2021/5/2 10:07                      | Program Debug                                                                   | 8 116 KB                   |        |
| 📕 Program File                                                                  | simple isor c_interpus                          | 2021/5/2 10:07                      | 应用程序                                                                            | 1.893 KB                   |        |
| Program File                                                                    | a simpleAtomicIntrinsics.exp                    | 2021/5/2 10:07                      | Exports Library F                                                               | 1 KB                       |        |
|                                                                                 | simpleAtomicIntrinsics.ilk                      | 2021/5/2 10:07                      | Incremental Link                                                                | 3.576 KB                   |        |
| Windows                                                                         | simpleAtomicIntrinsics.lib                      | 2021/5/2 10:07                      | 360压缩                                                                           | 2 KB                       |        |
| 日 田 山                                                                           | simpleAtomicIntrinsics.pdb                      | 2021/5/2 10:07                      | Program Debug                                                                   | 6,972 KB                   |        |
|                                                                                 | simpleAtomicIntrinsics nvrtc.exe                | 2021/5/2 10:07                      | 应用程序                                                                            | 1,850 KB                   |        |
| ■ VC_KED.cab<br>211 个项目 选中 1 个项                                                 | D simpleAtomicIntrinsics_nvrtc.ilk<br>组 3.30 MB | 2021/5/2 10:07                      | Incremental Link                                                                | 4,322 KB                   |        |
|                                                                                 |                                                 | iewo+.uii                           | 9/3/2014 3:40 PIVI                                                              | ULL FILE                   | 224 ND |

Figure 3.16 (图 3.16)

The execution results are as follows:

| 文件(E) 編編(E) 視窩(V) 项目(E) 生成(B) 调试(I<br>〇 - 〇   哲 - 🏩 🔐   ヴ - ペ -   Debug -                                                                                                    | ) 図队( <u>M)</u> 工具( <u>1</u> ) 演试( <u>5</u> ) 分析( <u>N</u> ) 窗口( <u>M</u> ) 帮助( <u>H</u> )<br>x64 ・ ▶ 本地 Windows 调试器 - 第 - 11 目 〇 〇                                                                                                    | → <b>: ?</b> :   ₩ <mark>-</mark> 15 11                                                                                        | [ ] 23 📕 11 11 14 🙀 🚽                                                    |                                                 |                 | <u>.</u> |
|----------------------------------------------------------------------------------------------------|----------------------------------------------------------------------------------------------------|----------------------------------------------------------------------------------------------------|--------------------------------------------------------------------------|-------------------------------------------------|-----------------|----------|
| <pre>bodycep = X bodycep = X b</pre> | (2年) 《全現法題》<br>《全現法題》<br>(全現法題)<br>vation/CUDA Samples/v4.00/bin/winf4/Debug/ubbody.ese<br>mubodiesa/Twistersen mode)<br>(use double precision floating point values for simul<br>(stores simulation data in host memory)<br>(run benchmark to measure performance)<br>(run benchmark to measure performance)<br>(in benchmark to measure performance)<br>(where if cumber of CUDA devices / D to use for simul<br>(compares simulation results running once on the defa<br>(run r-body simulation on the CPU)<br>(load a tipsy model file for simulation)<br>e not meant for performance measurements. Results may<br>in video memory<br>gooint simulation<br>lation<br>(WHDIA GeForce RTX 2060] | L CUDA N-Body (80720 bo<br>Point Size<br>Velocity Jamping<br>Softering Factor<br>Time Sche<br>Velocity Scale<br>Velocity Scale | des): 1.7 (pt   1.6 BPS   3.2 0 GP<br>1.000<br>0.44<br>0.002<br>2.72.000 | Kithöpisihanitette     Oplys   single precision | 3<br>- [<br>- [ |          |

Figure 3.17

The results in Figure 3.17 show that the CUDNN library is installed successfully, and the GPU is used to speed up the operation.

### **3.1.2 Install CUDNN**

Follow the steps on the official website to install CUDNN: <u>https://docs.nvidia.com/deeplearning/cudnn/developer-guide/index.html</u>

| NVIDIA CUDNN DOCUMENTATION                                                                                                    |
|----------------------------------------------------------------------------------------------------|
| 3.2. Downloading cuDNN for Windows<br>In order to download cuDNN, ensure you are registered for the <u>NVIDIA Developer Program</u> .                                                                                                    |
| Procedure                                                                                                    |
| 1. Go to: NVIDIA cuDNN home page.                                                                                                    |
| 2. Click Download.                                                                                                    |
| 3. Complete the short survey and click Submit.                                                                                                    |
| 4. Accept the Terms and Conditions. A list of available download versions of cuDNN displays.                                                                                                    |
| 5. Select the cuDNN version that you want to install. A list of available resources displays.                                                                                                    |
| 6. Download the cuDNN package for Windows (zip).                                                                                                    |
| 3.3. Installing on Windows                                                                                                    |
| The following steps describe how to build a cubin dependent program.                                                                                                    |
| About this task                                                                                                    |
| You must replace 8.x and 8.x.y.z with your specific cuDNN version.                                                                                                    |
| Package installation (zip)                                                                                                    |
| In the following steps, the package directory path is referred to as <pre>spackagepath&gt;</pre> .                                                                                                    |
| Procedure                                                                                                    |
| 1. Navigate to your <packagepath> directory containing the cuDNN package.</packagepath>                                                                                                    |
| 2. Unzip the cuDNN package.<br>cumm-windows-x80_04archive.zip                                                                                                    |
| <ol> <li>Copy the following files from the unzipped package into the NVIDIA cuDNN directory.</li> <li>a. Copy bin/cudnn*.dll to C:\Program Files\NVIDIA\CUDNN\v8.x\bin.</li> </ol>                                                                              |
| b. Copy include\cudnn*.h to C:\Program Files\WIDIA\CUDNN\v8.x\include.                                                                                                    |
| c.Copy lib/cudnn*.lib to C:\Program Files\NVIDIA/CUDNN/v8.x\lib.                                                                                                    |
| 4. Set the following environment variable to point to where cuDNN is located. To access the value of the \$(PATH) environment variable, perform the following steps:<br>a. Open a command prompt from the Start menu.                                           |
| b. Type Run and hit Enter.                                                                                                    |
| c. Issue the control sysdm.cpl command.                                                                                                    |
| d. Select the Advanced tab at the top of the window.                                                                                                    |
| e. Click Environment Variables at the bottom of the window,                                                                                                    |
| f. Add the NVIDIA cuDNN bin directory path to the PATH variable:                                                                                                    |
| Variable Name: PATH<br>Value to Add: C:\Frogram Files\WVIDIA\CUDUN\v6.x\bin                                                                                                    |
|                                                                                                    |
| 5. Add rufNN to your Visual Studio protect                                                                                                    |
| a. Open the Visual Studio project, right-click on the project name in Solution Explorer, and choose Properties.                                                                                                    |
| b. Click VC++ Directories and append C:\Program Files\WUDIA\CUDMN\V6.x\include to the Include Directories field.                                                                                                    |
| c. Click Linker > General and append C: VProgram Files/WNDIACUDMNV6.xX1b to the Additional Library Directories field.                                                                                                    |
| c. Lick Linker > Input and append cudnn.lib to the Additional Dependencies field and click OK.                                                                                                    |
| 3.4. Uperading cuDNN having cuDNN and delete the old cuDNN bin, 11b, and header files. Remove the path to the directory containing cuDNN from the \$(PATH) environment variable. Reinstall a newer cuDNN version by following the steps in berailling on Whoden |

Figure 3.18

Execute the following code in MATLAB:

#### (1) Enter mex-setup c++ in the MATLAB command line window.

Figure 3.19

(2) Enter vl compilenn ('enableGpu', true, ...'cudaRoot', 'C:\Program Files\NVIDIA

GPU Computing Toolkit\CUDA\v9.0', ... % Installation path of CUDA 'cudaMethod', 'nvcc', 'enableCudnn', 'true', ... 'cudnnRoot', 'C:\Program Files\NVIDIA GPU Computing Toolkit\CUDNN\cudnn-9.0-windows10-x64-v7\cuda'); % Installation path of CUDNN

>> mex -setup c++
MEX 配置为使用 'Microsoft Visual C++ 2015' 以进行 C++ 语言编译。
警告: MATLAB C 和 Fortran API 已更改,现可支持
 包含 2^32-1 个以上元素的 MATLAB 变量。您需要
 更新代码以利用新的 API。
 您可以在以下网址找到更多的相关信息:
 <u>https://www.mathworks.com/help/matlab/matlab\_external/upgrading-mex-files-to-use-64-bit-api.html</u>。
>> vl\_compilenn('enableGpu', true, ...
'cudaRoot', 'C:\Program Files\NVIDIA GPU Computing Toolkit\CUDA\v9.0', ... % CUDA的安装路径
'cudaMethod', 'nvcc', 'enableCudnn', 'true', ...
'cudnnRoot', 'C:\Program Files\NVIDIA GPU Computing Toolkit\CUDNN\cudnn-9.0-windows10-x64-v7\cuda'); % cuDNN的路径

Figure 3.20

The compilation results are as follows:

| 34CARA | 1 V/S 0111/0411418 (11)56 2460                                                                                                    |
|--------|----------------------------------------------------------------------------------------------------|
| TLAB   | ▶ R2018a ▶ bin ▶                                                                                                    |
| 🕤 🏟    |                                                                                                    |
|        | c:\program files\nvidia gpu computing toolkit\cuda\v9.0\include\crt\math_functions.h(5319): warning C4819: 该又件包含不能在当前代码贝(936)中表示的子符。请将该又  |
| ^      | c:\program files\nvidia gpu computing toolkit\cuda\v9.0\include\crt\math_functions.h(6229): warning C4819: 该文件包含不能在当前代码页(936)中表示的字符。请将该文  |
|        | c:\program files\nvidia gpu computing toolkit\cuda\v9.0\include\crt\math_functions.h(7104): warning C4819: 该文件包含不能在当前代码页(936)中表示的字符。请将该文/ |
|        | c:\program files\nvidia gpu computing toolkit\cuda\v9.0\include\crt\math_functions.h(7914): warning C4819: 该文件包含不能在当前代码页(936)中表示的字符。请将该文  |
|        | 使用 'Microsoft Visual C++ 2015 (C)' 编译。                                                                                                    |
|        | MEX 已成功完成。                                                                                                    |
|        | 使用'Microsoft Visual C++ 2015 (C)' 编译。                                                                                                    |
|        | MEX 已成功完成。                                                                                                    |
|        | 使用 'Microsoft Visual C++ 2015 (C)' 编译。                                                                                                    |
|        | MEX 已成功完成。                                                                                                    |
|        | 使用 'Microsoft Visual C++ 2015 (C)' 编译。                                                                                                    |
|        | MEX 已成功完成。                                                                                                    |
|        | 使用 'Microsoft Visual C++ 2015 (C)' 编译。                                                                                                    |
|        | MEX 已成功完成。                                                                                                    |
| ~      | 使用 'Microsoft Visual C++ 2015 (C)' 编译。                                                                                                    |
| ^      | MEX 已成功完成。                                                                                                    |
| •      | 使用 'Microsoft Visual C++ 2015 (C)' 编译。                                                                                                    |
|        | MEX 已成功完成。                                                                                                    |
|        | 使用 'Microsoft Visual C++ 2015 (C)' 编译。                                                                                                    |
|        | MEX 已成功完成。                                                                                                    |
|        | 使用 'Microsoft Visual C++ 2015 (C)' 编译。                                                                                                    |
|        | MEX 已成功完成。                                                                                                    |
|        | 使用 'Microsoft Visual C++ 2015 (C)' 编译。                                                                                                    |
|        | MEX 已成功完成。                                                                                                    |
|        | 使用 'Microsoft Visual C++ 2015 (C)' 编译。                                                                                                    |
|        | MEX 已成功完成。                                                                                                    |

Figure 3.21

(3) Enter run vl\_setupnn in the command line window of MATLAB (在 MATLAB 的命令行窗口中输入 run vl\_setupnn)

使用 'Microsoft Visual C++ 2015 (C)' 编译。 MEX 已成功完成。 fx >> run v1\_setupnn

Figure 3.22

(4) Enter vl\_testnn('gpu', true) on the command line window of MATLAB

```
使用 'Microsoft Visual C++ 2015 (C)' 编译。
MEX 已成功完成。
>> run v1_setupnn
>> v1_testnn('gpu', true)
fx
```

```
Figure 3.23
```

| vl_nnnormalizelp.mexw64     vl_nnpool.mexw64     vl_nnroipool.mexw64     vl_taccummex.mexw64     vl_taccummex.mexw64     vl_taccummex.mexw64     vl_taccummex.mexw64     vl_nnbnorm.mexw64     (MEX 文件)     个     /作区     ⑦ |   |     | × < | result =                                                      |  |
|----------------------------------------------------------------------------------------------------|---|-----|-----|---------------------------------------------------------------|--|
|                                                                                                    |   |     |     | 1×3586 TestResult 数组 - 属性:                                    |  |
| 称▲                                                                                                    | 值 | 最大值 |     |                                                               |  |
|                                                                                                    |   |     |     | Name                                                          |  |
|                                                                                                    |   |     |     | Passed                                                        |  |
|                                                                                                    |   |     |     | Failed                                                        |  |
|                                                                                                    |   |     |     | Incomplete                                                    |  |
|                                                                                                    |   |     |     | Duration                                                      |  |
|                                                                                                    |   |     |     | Details                                                       |  |
|                                                                                                    |   |     |     | 总计:<br>3572 Passed, 14 Failed ( <u>重新运行</u> ), 14 Incomplete. |  |

Figure 3.24

Fig 3.24 shows that the matconvnet test code runs successfully in the GPU environment.

After the compilation of CPU and GPU, you can run the code of WSWTNN-PnP.

## 4. Run the WSWTNN-PnP method code

#### 4.1 Code download:

website: https://github.com/LiuTing20a/WSWTNN-PnP1

#### 4.2 Run Demo\_WSWTNN\_PnP

The code is running::

| A MATLAB R201 | 8a             |           |                         |          |                    |              |                   |                                     |                             |                               |                  |  |
|---------------|----------------|-----------|-------------------------|----------|--------------------|--------------|-------------------|-------------------------------------|-----------------------------|-------------------------------|------------------|--|
| 主页            | 绘图             | APP       | 扁緝器                     | 1        | 5                  | 发布           | 视图                |                                     |                             |                               |                  |  |
| 4 🔿 🔁 🖾 📕     | ▶ D: ▶ 360安全   | 浏览器下载 ▶ 光 | 场图像                     | 目标相      | 金測 ▶               | 红外图像         | 小目标检测             | ▶ WSWTNN-PnP公                       | ਸ ▶                         |                               |                  |  |
| 当前文件夹         |                |           |                         | /编       | 编器 -               | D:\360安      | 全浏览器下载            | ∖光场图像目标检测∖                          | 红外图像                        | 小目标检测\WSWTNN-PnP公开\D          | emo_WSWTNN_PnP.m |  |
| □ 名称 ▲        |                |           |                         | D        | emo                | WSWTN        | N_PnP.m ×         | trpca_WSWTNN                        | Ipnp.m                      | × +                           |                  |  |
| 🖽 📕 data      |                |           |                         | 1        | 96                 | Combinir     | ng Deep Denc      | iser and Low-rank                   | Priors                      | for Infrared Small Target De  | tection          |  |
| 🗄 📕 FFDNet    |                |           | 2                       | 96       | Correspo           | onding Contr | ibutor: Ting Liu  | (Email:                             | : liuting@nudt.edu.cn)      |                               |                  |  |
| 🕀 📕 Figs1     |                |           | 3                       | 96       | Author A           | fflications  | : National Univer | sity of                             | f Defense Technology, China |                               |                  |  |
| functions     |                |           | 4                       | 96       | To run t           | he code, yo  | u should install  | Matconv                             | vnet first.                 |                               |                  |  |
| tensor tool   | hox-v3 1       |           | 5 % Written by Ting Liu |          |                    |              |                   |                                     |                             |                               |                  |  |
| WSWTNNte      | TNNtool        |           |                         |          | 6 % 2022-10-16     |              |                   |                                     |                             |                               |                  |  |
| Demo_WSV      | VTNN_PnP.m     |           |                         | 7 - tic; |                    |              |                   |                                     |                             |                               |                  |  |
|               |                |           |                         | 8 -      | cl                 | c;           |                   |                                     |                             |                               |                  |  |
|               |                |           |                         | 9 -      | cl                 | ear;         |                   |                                     |                             |                               |                  |  |
|               |                |           |                         | 10 -     | cl                 | ose all;     |                   |                                     |                             |                               |                  |  |
|               |                |           |                         | 11 -     | ad                 | dpath(1      | CUNCTIONS/ )      |                                     |                             | % Add path                    |                  |  |
|               |                |           |                         | 13 -     | au                 | woDir= '     | WCWTNN-F          | /<br>mP公开\moculte\1\                | × .                         | 6 save patch                  |                  |  |
|               |                |           |                         | 14 -     | im                 | gnath='      | \WSWTNN-Pr        | P公开\data\1\':                       |                             | 6 Data input nath             |                  |  |
|               |                |           |                         | 15 -     | im                 | gDir = c     | lir([ingnath      | *. hnn' 1) :                        |                             | % List all files with the .hm | o in the importh |  |
|               |                |           |                         | 16       | 59                 | patch        | parameters        | 1                                   |                             |                               |                  |  |
|               |                |           |                         | 17 -     | pa                 | tchSize      | =40;              | % patch size                        |                             |                               |                  |  |
|               |                |           |                         | 18 -     | sl                 | ideStep      | =40;              | % sliding step                      |                             |                               |                  |  |
|               |                |           |                         | 19 -     | la                 | nbdaL =      | 0.8;              | % L                                 |                             |                               |                  |  |
|               |                |           |                         | 20 -     | le                 | n = leng     | th(imgDir);       | % The length of                     | ingDir                      |                               |                  |  |
|               |                |           |                         | 21 -     | 21 - 🖓 for i=1:len |              |                   |                                     |                             |                               |                  |  |
|               |                |           |                         | 22 -     |                    | ing =        | inroad([ino       | nath immin(i) na                    | mal) · 4                    | a Read innut data             |                  |  |
|               |                |           |                         | 命令行      | 窗口                 |              |                   |                                     |                             |                               |                  |  |
|               |                |           |                         | it       | er 7,              | nu=0.00      | 2, err=0.12       | 712, T 0 = 23                       |                             |                               |                  |  |
|               |                |           |                         | it       | er 8,              | nu=0.00      | 2, err=0.04       | 5564,  T 0 = 20                     |                             |                               |                  |  |
|               |                |           |                         | it       | er 9,              | nu=0.00      | 2, err=0.02       | 295,  T 0 = 15                      |                             |                               |                  |  |
|               |                |           |                         | it       | er 10              | mu=0.0       | 02, err=0.0       | 46826,  T 0 = 13                    |                             |                               |                  |  |
| 详细信息          |                |           | ^                       | it       | er 11              | 0.0          | 02, err=0.0       | 46126,  T 0 = 12                    |                             |                               |                  |  |
| 工作区           |                |           | ۲                       | it       | er 12              | mu=0.0       | 02, err=0.0       | 30732,  T 0 = 11                    |                             |                               |                  |  |
| 名称▲           | 值              | 最大值       |                         | it       | er 13              | , mu=0.0     | 02, err=0.0       | 13368,  T 0 = 10                    |                             |                               |                  |  |
| A             | 150x200 uint8  | 211       | ~                       | 1t       | er 14              | mu=0.0       | 02, err=0.0       | 09499,  1 0 = 10                    |                             |                               |                  |  |
| 🗄 backimg     | 150x200 double | 199.0777  |                         | 1t       | er I,              | mu=0.00      | 2, err=0.29       | 267, 1110 = 23529<br>767, 1110 = 46 |                             |                               |                  |  |
| cornerStren   | 150x200 double | 63.3211   | _                       | 11       | er 2,              | mu=0.00      | 2, err=0.00       | 529  T 0 = 40                       |                             |                               |                  |  |
| E .           | 150x200 uint8  | 211       |                         | 11       | er 4               | nu=0.00      | 2 err=0.11        | 342  T 0 = 36                       |                             |                               |                  |  |
| ima           | 150x200 double | 211       |                         | it       | er 5.              | nu=0.00      | 2. err=0.21       | 743. $ T 0 = 32$                    |                             |                               |                  |  |
| imgDir        | 110x1 struct   |           | ~                       | fx       | ,                  | -4 0.00      | -,                |                                     |                             |                               |                  |  |
|               |                |           |                         | * *      |                    |              |                   |                                     |                             |                               |                  |  |

Figure 4.1

Experimental results in the process of code running are shown as follows:

| MATLAB R2018a                      |                                                                                                    |         |
|------------------------------------|----------------------------------------------------------------------------------------------------|---------|
| 主页 绘图 APP                          | 编辑器    发布    视图                                                                                                    |         |
| 🗇 🔶 词 河 📕 🕨 D: ▶ 360安全浏览器下载        | ▶ 光场图像目标检测 ▶ 红外图像小目标检测 ▶ WSWTNN-PnP公开 ▶                                                                                                    |         |
| 当前文件夹                              | ⑦ / 編編器 - D:\360安全浏览器下载\光场图像目标检测\红外图像小目标检测\WSWTNN-PnP公开\Demo WSWTNN                                                                                                    | N PnP.m |
| □ 名称 ▲                             | Demo WSWTNN PnP.m 💥 trpca WSWTNNpnp.m 🗙 +                                                                                                    | -       |
| 🖽 📕 data                           | 1 % Combining Deep Denoiser and Low-rank Priors for Infrared Small Target Detection                                                                                                    |         |
| 🗄 🧵 FFDNet                         | 2 % Corresponding Contributor: Ting L 🗛 Figure 10 — 🗆 🗙                                                                                                    |         |
| I Figs1                            | 3 % Author Afflications: National Uni 文件( 编辑( 表示( 法认) 工具( 古西( 第日) 書籍)( 云                                                                                                    |         |
| H functions                        | 4 % To run the code, you should insta Art what art have a more than a the should a should be a should be should be should be a should be a should be a should be a |         |
| E tensor toolbox-v3.1              | 5 % Written by Ting Liu                                                                                                    |         |
| I WSWTNNtool                       | 6 % 2022-10-16                                                                                                    |         |
| Demo_WSWTNN_PnP.m                  | i = tic;                                                                                                    |         |
|                                    |                                                                                                    |         |
|                                    | 10 - close all:                                                                                                    |         |
|                                    | 11 - addpath('functions/')                                                                                                    |         |
|                                    | 12 - addpath('WSWINHtool/')                                                                                                    |         |
|                                    | 13 - saveDir='\WSWINN-PnP公开\results                                                                                                    |         |
|                                    | 14 - ingpath='\WSWINH-PnP公开\data\1\'                                                                                                    |         |
|                                    | 15 - imgDir = dir([imgpath '*. bmp']); mgp                                                                                                    | ath     |
|                                    | 16 %% patch parameters                                                                                                    |         |
|                                    | 17 - patchSize =40; % patch size                                                                                                    |         |
|                                    | 18 - slidestep = 40; % sliding step                                                                                                    |         |
|                                    | 19 - Immoul - U.S. % Langth of implier                                                                                                    |         |
|                                    | 21 - [for jel]en                                                                                                    |         |
|                                    | 22 - ing = inraad(fingnath ingDir(i) nama]) · & Read innut data                                                                                                    |         |
|                                    | 命令行窗口                                                                                                    |         |
|                                    | $ter 2$ , $m = 0.002$ , $er = 0.1451$ , $ T _0 = 57$                                                                                                    |         |
|                                    | iter 4, mu=0.002, err=0.12344, $ T 0 = 57$                                                                                                    |         |
|                                    | iter 1, mu=0.002, err=0.29333,  T 0 = 23558                                                                                                    |         |
|                                    | iter 2, mu=0.002, err=0.50786,  T 0 = 59                                                                                                    |         |
| 详细信息                               | ^ iter 3, mu=0.002, err=0.14539,  T 0 = 55                                                                                                    |         |
| 工作区                                |                                                                                                    |         |
| 名称 ▲ 值 最大值                         | iter 1, mu=0.002, err=0.29284,  T 0 = 23525                                                                                                    |         |
| A 150x200 uint8 211                | 1ter 2, mu=0.002, err=0.50828, [T]0 = 53                                                                                                    |         |
| backing 150x200 double 199.0777    | iter 5, mu=0.002, err=0.14559, $ 1 0  = 48$                                                                                                    |         |
| cornerStren 150x200 double 63.3211 | iter 5 mu=0.002 err=0.21741 $ T 0 = 42$                                                                                                    |         |
| E 750x200 uint8 211                | iter 6, mu=0.002, err=0.20117,  T 0 = 38                                                                                                    |         |
| img 150x200 double 211             | iter 7, mu=0.002, err=0.12682,  T 0 = 32                                                                                                    |         |
| imgDir 110x1 struct                | $\vee f_{x}$                                                                                                    |         |
| - 正忙                               |                                                                                                    |         |

Figure 4.2

#### Code running completed:

| A MATLAB R201                                                                                                    | 8a                                                                                                    |                                                 |      |                                                                                                    |                                                                                                    |                                                           |                                                               |                                                                                               |  |  |
|----------------------------------------------------------------------------------------------------|----------------------------------------------------------------------------------------------------|-------------------------------------------------|------|----------------------------------------------------------------------------------------------------|----------------------------------------------------------------------------------------------------|-----------------------------------------------------------|---------------------------------------------------------------|-----------------------------------------------------------------------------------------------|--|--|
| 主页                                                                                                    | 绘图                                                                                                    | APP                                             | 编辑器  | 1                                                                                                    | 发布                                                                                                    |                                                           | 视图                                                            |                                                                                               |  |  |
| 4 🔶 🖬 🖾 📒                                                                                                    | ▶ D: ▶ 360安全                                                                                                | 浏览器下载 ▶ →                                       | 光场图像 | 目标检测                                                                                                    | ▶ 红外                                                                                                    | 图像小                                                       | 目标检测                                                          | ▶ WSWTNN-PnP公开 ▶                                                                              |  |  |
| 当前文件夹                                                                                                    |                                                                                                    |                                                 |      | 🖉 编辑器                                                                                                    | ∦ - D:\3                                                                                                    | 60安全涉                                                     | 刘览器下载                                                         | 獻光场图像目标检测\红外图像小目标检测\WSWTNN-PnP公开\Demo_WSWTNN_PnP.m                                            |  |  |
| □ 名称▲                                                                                                    |                                                                                                    |                                                 |      | Den                                                                                                    | no_WSV                                                                                                    | VTNN_P                                                    | PnP.m >                                                       | trpca_WSWTNNpnp.m 🗙 🕂                                                                         |  |  |
| <ul> <li>● 呑称▲</li> <li>● GEDNet</li> <li>● FFDNet</li> <li>● Figs1</li> <li>● functions</li> <li>● results</li> <li>● tensor_toolbox-v3.1</li> <li>● WSWTNNtool</li> <li>● Demo_WSWTNN_PnP.m</li> </ul> |                                                                                                    |                                                 |      | 55 -<br>34<br>35 -<br>36 -<br>37 -<br>38 -<br>39 -<br>40 -<br>41 -<br>42 -<br>43 -<br>43 -<br>44 -<br>45 -<br>46 -<br>47 -<br>48 -<br>49 -<br>50 -<br>51 -                         | <pre>lineword, iseword, = Structure_tensor_remove(img, S), % step 2: calculate corner strength function cornerStrength = (((lambdal.Hambda2).((lambdal.Hambda2))); % step 3: obtain final weight asp maxYalue = (max(lambdal.hambda2).(Select the maximum of lambdal and lambda2 priorWeight = mat2gray(cornerStrength .* maxYalue); % step 4: construct path tensor of weight map tenW = gen_patch_ten(priorWeight, patchSize, slideStep); % The proposed VSUTENP-PnP model lambda4 = lambdaL / sqrt(max(nl,n2)*n3); % regularization term [tenB, tenT] = trpca_VSUTENP-PnP model % recover the target and background image tarImg = res_patch_ten_mean(tenB, img, patchSize, slideStep); % recover target image backImg = res_patch_ten_mean(tenB, img, patchSize, slideStep); % recover target image max = max(max(double(img))); E = uint8(mat2gray(tarImg)*maxv); % target image % save the results is mine(f [ Low_DB( lawbda*); % Dackground image % save the results </pre> |                                                           |                                                               |                                                                                               |  |  |
|                                                                                                    |                                                                                                    |                                                 |      | 52 —                                                                                                    | im                                                                                                    | write(A                                                   | A, [savel                                                     | Dir 'background/' imgDir(i).name]); % Save background image                                   |  |  |
|                                                                                                    |                                                                                                    |                                                 |      | 53 —                                                                                                    | end                                                                                                    |                                                           |                                                               |                                                                                               |  |  |
|                                                                                                    |                                                                                                    |                                                 |      | 54 —                                                                                                    | toc;                                                                                                    |                                                           |                                                               |                                                                                               |  |  |
|                                                                                                    |                                                                                                    |                                                 |      | 命令行窗                                                                                                    |                                                                                                    |                                                           |                                                               |                                                                                               |  |  |
|                                                                                                    |                                                                                                    |                                                 |      | iter 1, mu=0.002, err=0.013147,  T 0 = 36<br>iter 14, mu=0.002, err=0.038816,  T 0 = 36<br>iter 1, mu=0.002, err=0.23932,  T 0 = 23498<br>iter 2, mu=0.002, err=0.50735,  T 0 = 78 |                                                                                                    |                                                           |                                                               |                                                                                               |  |  |
| 详细信息                                                                                                    |                                                                                                    |                                                 | ^    | iter                                                                                                    | 3, <b>n</b> u=                                                                                                    | 0.002,                                                    | err=0.14                                                      | 4522,  T 0 = 70                                                                               |  |  |
| 工作区                                                                                                    |                                                                                                    |                                                 | ۲    | iter                                                                                                    | 4, nu=                                                                                                    | 0.002,                                                    | err=0.12                                                      | 2339,  T 0 = 67                                                                               |  |  |
| 名称▲                                                                                                    | 值                                                                                                    | 最大值                                             |      | iter                                                                                                    | o, nu≕                                                                                                    | 0.002,                                                    | err=0.21                                                      | 173, 110 = 62                                                                                 |  |  |
| A<br>backImg<br>cornerStren<br>E<br>i<br>i<br>i<br>i<br>i<br>i<br>i<br>i<br>i<br>i<br>j<br>i<br>i<br>i<br>i<br>i<br>i<br>i<br>i                                                                          | 150x200 uint8<br>150x200 double<br>150x200 double<br>150x200 uint8<br>110<br>150x200 double<br>110x1 struct | 211<br>199.0777<br>63.3211<br>211<br>110<br>211 | ~    | iter<br>iter<br>iter<br>iter<br>时间i<br>fx >>                                                                                                    | 5, nu=<br>7, nu=<br>8, nu=<br>9, nu=<br>10, nu=<br>已过 44.                                                                                                    | 0.002,<br>0.002,<br>0.002,<br>0.002,<br>=0.002,<br>572040 | err=0.20<br>err=0.12<br>err=0.04<br>err=0.02<br>err=0.0<br>秒。 | N099,  10 = 30<br>2672,  T 0 = 48<br>5128,  T 0 = 44<br>22826,  T 0 = 42<br>246793,  T 0 = 42 |  |  |
| .                                                                                                    |                                                                                                    |                                                 |      | • • • •                                                                                                    |                                                                                                    |                                                           |                                                               |                                                                                               |  |  |

Figure 4.3

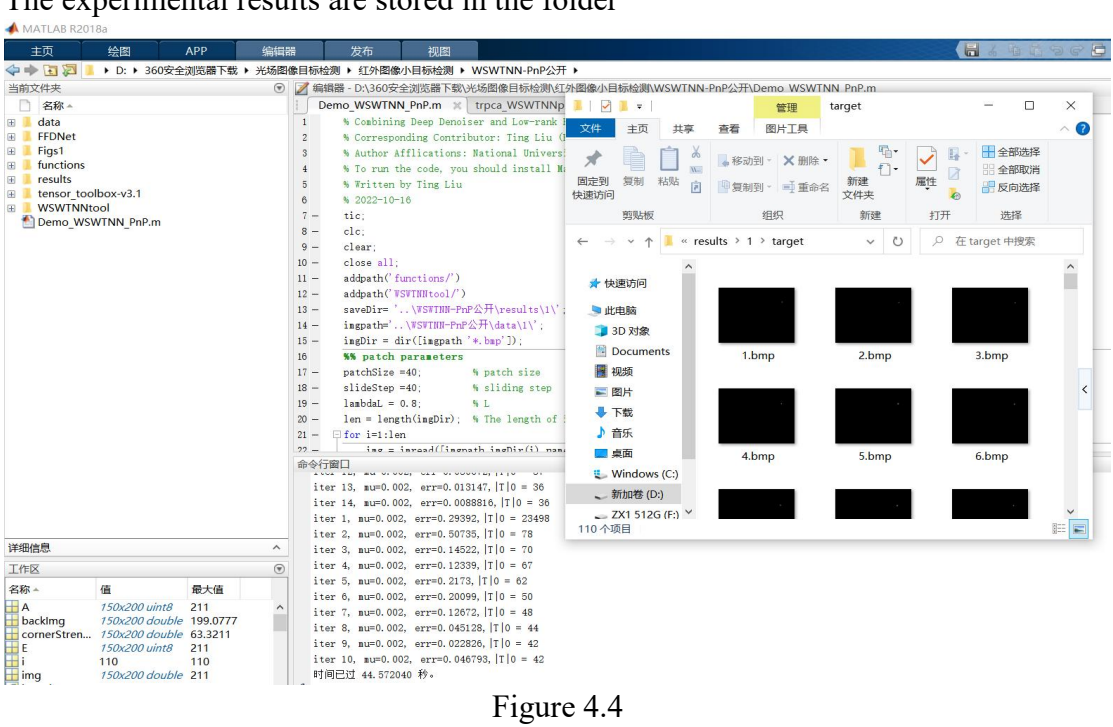

The experimental results are stored in the folder

Figure 4.4